## Payment of Unclaimed Funds (Filed by Attorney)

Updated: November 8, 2019

**NOTE:** Use the event <u>Unclaimed Funds Supporting Documentation</u> when filing documentation requested due to a Deficiency Notice or the AO213P Form.

- 1. Select Bankruptcy > Motions/Application
- 2. Enter Case Number (e.g. xx-xxxxx). Click Next.
- 3. Select Payment of Unclaimed Funds from the event list. Click Next.
- 4. Click Next to skip the Joint Filing Screen.
- 5. Select the Party filer. Click Next.
  - If the party is not listed, click on Add/Create New Party.
  - The <u>Attorney/Party Association screen</u> may appear. If your party selection was correct, check the box to create an association.
- Select Choose File to browse and select the pdf file. Click Next. REMINDER: Ensure you have redacted all documents with personal identifiers as the documents placed on the docket will be available to the public for viewing.
- 7. If needed, modify the text according to the court's procedures. Click Next.
  - When filing an Amended Motion, click the down arrow and select Amended.
- Verify the final docket text before submitting. If correct, click Next. CAUTION!! This is the last screen. Clicking Next will submit your document to CM/ECF. If the final docket text is incorrect, click the Back button to find the screen to modify or abort the transaction by clicking on Bankruptcy on the CM/ECF Menu bar.
- Notice of Electronic Filing/Receipt screen displays. The Notice of Electronic Filing certifies that this pleading is now an official court document.